## **MEP-F10**用

## ファームウェア・バージョンアップソフト操作手順

## 【重要】

アップデート中はプリンターの電源コードや USB ケーブルを抜かないでください。抜いた 場合、本体が動作しなくなる場合があります。また、操作中のアプリケーションやセキュ リティソフトなど常駐アプリケーションはできる限り終了して操作を行ってください。

 memopri 用プリンタードライバーがインストールされていることを確認します。イン ストールされていない場合には、以下の URL または製品付属の CD からインストール を行います。

 $\underline{http://support.casio.jp/download.php?cid=005\&pid=1513}$ 

- 2. WEB から実行ファイル(MEP-F10\_FW\_UDTool\_101.exe)をダウンロードします。
- **3.** 「MEP-F10\_FW\_UDTool\_101.exe」をダブルクリックし、バージョンアップソフトを 起動します。

| MEP-F10用ファームウェア・バージョンアップソフト                                                                                                    |
|----------------------------------------------------------------------------------------------------|
| 体ソフトは、メモプリンター memopri(メモプリ) MEP-F1 0のファームウェアを<br>バージョンアップするソフトです。                                                                                                    |
| メッセージ<br>プリンター (MEP-F10) が接続されていません。<br>パソコンとプリンターをUSBケーブルで接続し、プリンターの電源をオンにしてください。<br>【注意】<br>同時に2台以上のプリンターをパソコンに接続しないでください。<br>2台以上接続された状態でアップデートを行うと、アップデートが正しく行われない恐れがあります。 |
|                                                                                                    |
| アップデート開始 Version 1.01                                                                                                    |

- 4. MEP-F10 (以下、プリンター)の電源をオフにし、USB ケーブルで PC とプリンター を接続します。
- プリンターの電源ボタンを押して電源をオンにします。
  プリンターが正しく認識されると、[アップデート開始]ボタンが有効になります。

| MEP-F10用ファームウェア・バージョンアップソフト                                                                                                    |
|----------------------------------------------------------------------------------------------------|
| 本ソフトは、メモプリンター memopri(メモプリ) MEP-F1 0のファームウェアを<br>パージョンアップするソフトです。                                                                                             |
| メッセージ<br>ファームウェアのアップデートを開始します。<br>[アップデート開始]ボタンをクリックしてください。<br>【注意】<br>アップデートには約1分かかります。<br>アップデート 中は絶対にACPダプターおよびUSBケーブルを抜かないでください。<br>プリンターが起動しなくなる恐れがあります。 |
|                                                                                                    |
| アップデート開始 Version 1.01                                                                                                    |

6. [アップデート開始]ボタンをクリックします。

プログラムのデータを送信しファームウェアの更新を開始します。

## 【重要】

[アップデート開始]ボタンをクリックしてから、アップデート完了のメッセージが表示 されるまでは本体の電源コードと USB ケーブルを抜かないでください。

| MEP-F10用ファームウェア・バージョンアップソフト                                                                        |
|----------------------------------------------------------------------------------------------------|
| 本ソフトは、メモプリンター memopri(メモプリ) MEP-F1 0のファームウェアを<br>パージョンアップするソフトです。                                  |
| メッセージ<br>ファームウェアをアップデートしています                                                                       |
| 【注意】<br>アップデート には約1 分かかります。<br>アップデート 中は絶対にACアダプターおよび USBケ ーブルを抜かないでください。<br>プリンターが起動しなくなる恐れがあります。 |
|                                                                                                    |
| アップデート開始 Version 1.01                                                                              |

アップデート中に USB ケーブルや電源ケーブルを抜いてしまった場合、以下のような ウィンドウが表示されます。この場合は、手順4からやり直します。

電源ボタンを押してもプリンターが起動できない場合には、「修理に関するお問い合わせ窓口(http://casio.jp/support/d-stationery/repair/)」にお問い合わせください。

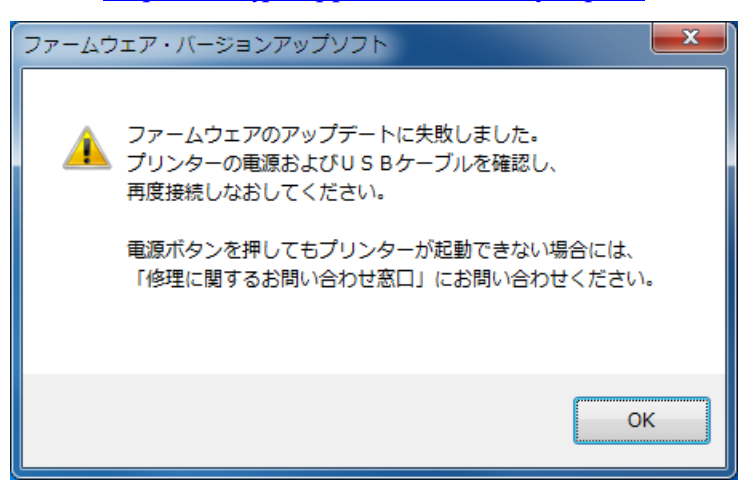

7. アップデートが完了しました。

| MEP-F10用ファームウェア・バージョンアップソフト                                                                                                    |
|----------------------------------------------------------------------------------------------------|
| 本ソフトは、メモプリンター memopri(メモプリ) MEP-F1 0のファームウェアを<br>バージョンアップするソフトです。                                                                                              |
| メッセージ<br>ファームウェアのアップデートが終了しました。<br>ファームウェアの更新を有効にするには、プリンター(MEP-F10)の<br>ACアダプターを抜き差しする必要があります。<br>プリンターの緑色のLEDが点灯しているのを確認してから、<br>ACアダプターを抜き差しし、電源を入れ直してください。 |
| T<br>アップデート開始 Version 1.01                                                                                                    |

 プリンターのACアダプターを抜き差しし、電源を入れ直します。 ファームウェアの更新が正常に行われていた場合、以下のようなウィンドウが表示されます。

| MEP-F10用ファームウェア・バージョンアップソフト                                                    | ×      |
|--------------------------------------------------------------------------------|--------|
| 本ソフトは、メモプリンター memopri(メモプリ) MEP-F1 0のファームウェアを<br>バージョンアップするソフトです。              |        |
| メッセージ<br>プリンターのファームウェアは最新です。アップデートを行う必要はありません。<br>[×]ボタンをクリックして、本ソフトを終了してください。 |        |
|                                                                                |        |
| アッフェート 開始  Versio                                                              | n 1.01 |

ファームウェアの更新が正しく完了しておらず、以下のようなウィンドウが表示され た場合は、手順6からやり直します。

| ※ MEP-F10用ファームウェア・バージョンアップソフト                                                                                                    |
|----------------------------------------------------------------------------------------------------|
| 本ソフトは、メモプリンター memopri(メモプリ) MEP-F1 0のファームウェアを<br>バージョンアップするソフトです。                                                                                             |
| メッセージ<br>ファームウェアのアップデートを開始します。<br>[アップデート開始]ボタンをクリックしてください。<br>【注意】<br>アップデートには約1分かかります。<br>アップデート 中は絶対にACアダプターおよびUSBケーブルを抜かないでください。<br>プリンターが起動しなくなる恐れがあります。 |
| アップデート開始 Version 1.01                                                                                                    |

電源ボタンを押してもプリンターが起動できない場合には、「修理に関するお問い合わ せ窓口」(<u>http://casio.jp/support/d-stationery/repair/</u>)にお問い合わせください。

9. [×]ボタンをクリックして、アップデートソフトを終了します。